# UCS C240 M6SXでのESXi 8.Xのインストールま たはアップグレード

| 内容                 |  |
|--------------------|--|
| <u>はじめに</u>        |  |
| <u>前提条件</u>        |  |
| <u>要件</u>          |  |
| <u>使用するコンポーネント</u> |  |
| <u>設定</u>          |  |
| 確認                 |  |
| トラブルシュート           |  |

## はじめに

このドキュメントでは、UCS 240 M6サーバでのESXi 8.xのインストールまたはアップグレードに ついて説明します。

## 前提条件

ESXi:VMWare用オペレーティングシステム UCS:Unified Computing System(ユニファイドコンピューティングシステム) CIMC:Cisco Integrated Management Controller(シスコ統合管理コントローラ) vKVM:仮想キーボードビデオマウス vDVD – バーチャルDVD ISO - ISOイメージ UEFI:Unified Extensible Firmware Interface(統合拡張ファームウェアインターフェイス) EULA:End User License Agreement(使用許諾契約書) VLAN:Virtual Local Area Network(バーチャルローカルエリアネットワーク) IPV4:インターネットプロトコルバージョン4

#### 要件

このドキュメントに関する固有の要件はありません。

#### 使用するコンポーネント

このドキュメントの情報は、UCS C240 M6SXサーバに基づくものです。

シスコカスタムイメージファイル名= VMware-ESXi-8.0.U2-22380479-Custom-Cisco-4.3.2-c.iso

このドキュメントの情報は、特定のラボ環境にあるデバイスに基づいて作成されました。このド キュメントで使用するすべてのデバイスは、クリアな(デフォルト)設定で作業を開始していま す。本稼働中のネットワークでは、各コマンドによって起こる可能性がある影響を十分確認して ください。

# 設定

ステップ 1 : Cisco Custom Image for <u>ESXi 8.x</u>をダウンロード<u>します。</u>

|            | BROADCO             | <b>M</b> Products                | Solutions Sup<br>Ser | oport and<br>vices       | Compa                     | How T<br>Buy | Ö   | α Ļ J | Ł Ś~   |   | ~                |        |
|------------|---------------------|----------------------------------|----------------------|--------------------------|---------------------------|--------------|-----|-------|--------|---|------------------|--------|
|            |                     | ← VMware                         | vSphere              | - Enterp                 | rise 8.0                  |              |     |       |        |   | Product Download | Help   |
| ۲ <u>م</u> | My Dashboard        | Primary Downloads                | Drivers & Tools      | Open Source              | Custom ISOs               | OEM Addons   |     |       |        |   |                  |        |
| Q          | My Entitlements     | Q cisco                          |                      |                          |                           | $\otimes$    | 8.0 | ÷     | 202627 | ¢ | English          | ¢      |
| Ġ          | My Downloads        |                                  |                      |                          |                           |              |     |       |        |   | Expa             | nd All |
| ţ          | My Cases            |                                  |                      |                          |                           |              |     |       |        |   |                  |        |
| Ł          | Trials & Beta       | Cisco Custom Image<br>Install CD | for ESXi 8.0U2       | ESXi<br>8.0U2            | Release Level I<br>207250 | info         |     |       |        |   |                  | >      |
|            | Documentation       | Cisco Custom Image<br>Install CD | for ESXi 8.0U1       | Release<br>ESXi<br>8.0U1 | Release Level I<br>207232 | info         |     |       |        |   |                  | >      |
| 0          | Security Advisories | Cisco Custom Image<br>CD         | for ESXi 8.0 Install | Release<br>ESXI 8.0      | Release Level I<br>207212 | Info         |     |       |        |   |                  | >      |
| 83         | All Products        | 1 to 3 of 3 records              |                      |                          |                           |              |     |       |        |   | < 1              | >      |
| 0          | Contact Support     |                                  |                      |                          |                           |              |     |       |        |   |                  |        |

ステップ2:CIMCページで、Launch vKVMをクリックします。

Broadcomダウンロードページ

| - | cisco Cisco     | Integrated Management Con           | troller |                     | ÷ 🔽 1                                      | admin@10.24.133.22 - C240-WZP26440VNX 🔅     |
|---|-----------------|-------------------------------------|---------|---------------------|--------------------------------------------|---------------------------------------------|
| n | / Chassis / Sum | mary 🚖                              |         |                     | Refresh   Host Power   Launch vK           | VM   Ping   CIMC Reboot   Locator LED   2 0 |
|   | Server Proper   | ties                                | -       | Cisco Integrated N  | Anagement Controller (Cisco II             | MC) Information                             |
|   | Product Name:   | UCS C240 M6SX                       |         | Hostname:           | C240-WZP26440VNX                           |                                             |
|   | Serial Number:  | WZP26440VNX                         |         | IP Address:         | 10.88.159.81                               |                                             |
|   | PID:            | UCSC-C240-M6SX                      |         | MAC Address:        | EC:F4:0C:33:BD:25                          |                                             |
|   | UUID:           | 5704BF40-FCA2-45A0-92FD-F0DEB90B380 | 00      | Firmware Version:   | 4.3(2.230270)                              |                                             |
|   | BIOS Version:   | C240M                               |         | Current Time (UTC): | Tue Jul 16 16:50:51 2024                   |                                             |
|   | Description:    |                                     |         | Local Time:         | Tue Jul 16 16:50:51 2024 UTC +0000 (Local) |                                             |
|   | Asset Tag:      | Unknown                             |         | Timezone:           | UTC                                        | Select Timezone                             |
|   |                 |                                     |         |                     |                                            |                                             |
|   |                 |                                     |         |                     |                                            |                                             |
|   | Chassis Statu   | S                                   | Se      | erver Utilization   |                                            |                                             |
|   | Power           | State: Off                          |         | Overall Utilizat    | tion (%): N/A                              |                                             |
|   | Post Completion | Status: Not-Completed               |         | CPU Utilizat        | tion (%): N/A                              |                                             |
|   | Overall Server  | Status: V Moderate Fault            |         | Memory Utilizat     | tion (%): N/A                              |                                             |
|   | Tempe           | rature: 🔽 Good                      |         | IO Utilizat         | tion (%): N/A                              |                                             |
|   | Overall DIMM    | Status: 🗹 Good                      |         |                     |                                            |                                             |
|   | Power Su        | pplies: 🔻 Fault                     |         |                     |                                            |                                             |
|   |                 | Fans: 🗹 Good                        |         |                     |                                            |                                             |
|   | Locate          | or LED: Off                         |         |                     |                                            |                                             |
|   | Overall Storage | Status: Good                        |         |                     |                                            |                                             |
|   |                 |                                     |         |                     |                                            |                                             |
|   |                 |                                     |         |                     |                                            |                                             |
|   |                 |                                     |         |                     |                                            |                                             |

vKVMの起動

ステップ 3:KVMページで、Virtual Media > vKVM-Mapped vDVDの順にクリックします。

| ≡          | cisco vKVM    |   | KVM Console  | UCSC-C240-N | I6SX | WZP26440VI |
|------------|---------------|---|--------------|-------------|------|------------|
| Ŀ          | Console       | > |              |             |      |            |
|            | File          | > |              |             |      |            |
| 0          | View          | > |              |             |      |            |
| 66<br>6    | Macros        | > |              |             |      |            |
| ×          | Tools         | > |              |             |      |            |
| $\bigcirc$ | Power         | > |              |             |      |            |
| $\wedge$   | Boot Device   | > |              |             |      |            |
|            | Virtual Media | > | Create Image |             |      |            |
| Ę          | Chat          |   | vKVM-Mapped  | vDVD        |      |            |
|            |               |   | vKVM-Mapped  | vHDD        |      |            |
|            |               |   | vKVM-Mapped  | vFDD        |      |            |
|            |               |   | CIMC-Mapped  | vDVD        |      |            |
|            |               |   | CIMC-Mapped  | vHDD        |      |            |
|            |               |   |              |             |      |            |
|            |               |   | CIMC-Mapped  | vHDD        |      |            |

vKVMでマッピングされたvDVD

ステップ 4: ISO Image Previously Downloadedを参照して選択します。

| ≡          | cisco vKVM | KVM Console UCSC-C240-M6SX WZP26440VNX                                                                       | 음 1          | 0           | ۲ | admin 🖉 |
|------------|------------|----------------------------------------------------------------------------------------------------|--------------|-------------|---|---------|
| 5-         |            |                                                                                                    |              |             |   |         |
| 1          |            |                                                                                                    |              |             |   |         |
| ۲          |            |                                                                                                    |              |             |   |         |
| 80         |            |                                                                                                    |              |             |   |         |
| ×          |            |                                                                                                    |              |             |   |         |
| U          |            |                                                                                                    |              |             |   |         |
| $\uparrow$ |            |                                                                                                    |              |             |   |         |
| Ċ)         |            | Map Virtual Media - CD/DVD                                                                                   |              |             |   |         |
| Ø          | Chat       | Browse Selected File VMware-ESXI-8.0.U2-223 VMware-ESXI-8.0.U2-22380479-Cur<br>Read Only<br>Cancel Map Drive | itom-Cisco-4 | 1.3.2-c.iso |   |         |

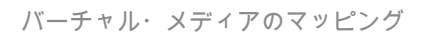

### ステップ 5: Power > Power On Systemの順にクリックします。

|            | cisco vKVM    |   | KVM Console UCSC-C | 240-M6SX | WZP26440VNX               |
|------------|---------------|---|--------------------|----------|---------------------------|
| 5          | Console       |   |                    |          |                           |
| 1          | File          |   |                    |          |                           |
| 0          | View          |   |                    |          |                           |
| êê         | Macros        |   |                    |          |                           |
| ×          | Tools         |   |                    |          |                           |
| $\bigcirc$ | Power         | > | Power On System    |          |                           |
| $\wedge$   | Boot Device   |   |                    |          |                           |
|            | Virtual Media |   |                    |          |                           |
| Ę          | Chat          |   |                    |          |                           |
|            |               |   |                    |          | No Signal                 |
|            |               |   |                    |          |                           |
|            |               |   |                    |          | Reason: Host power is off |
|            |               |   |                    |          |                           |
|            |               |   |                    |          |                           |
|            |               |   |                    |          |                           |

電源オン

手順 6:サーバのブート中に、F6キーを押してBoot Menuを表示します。

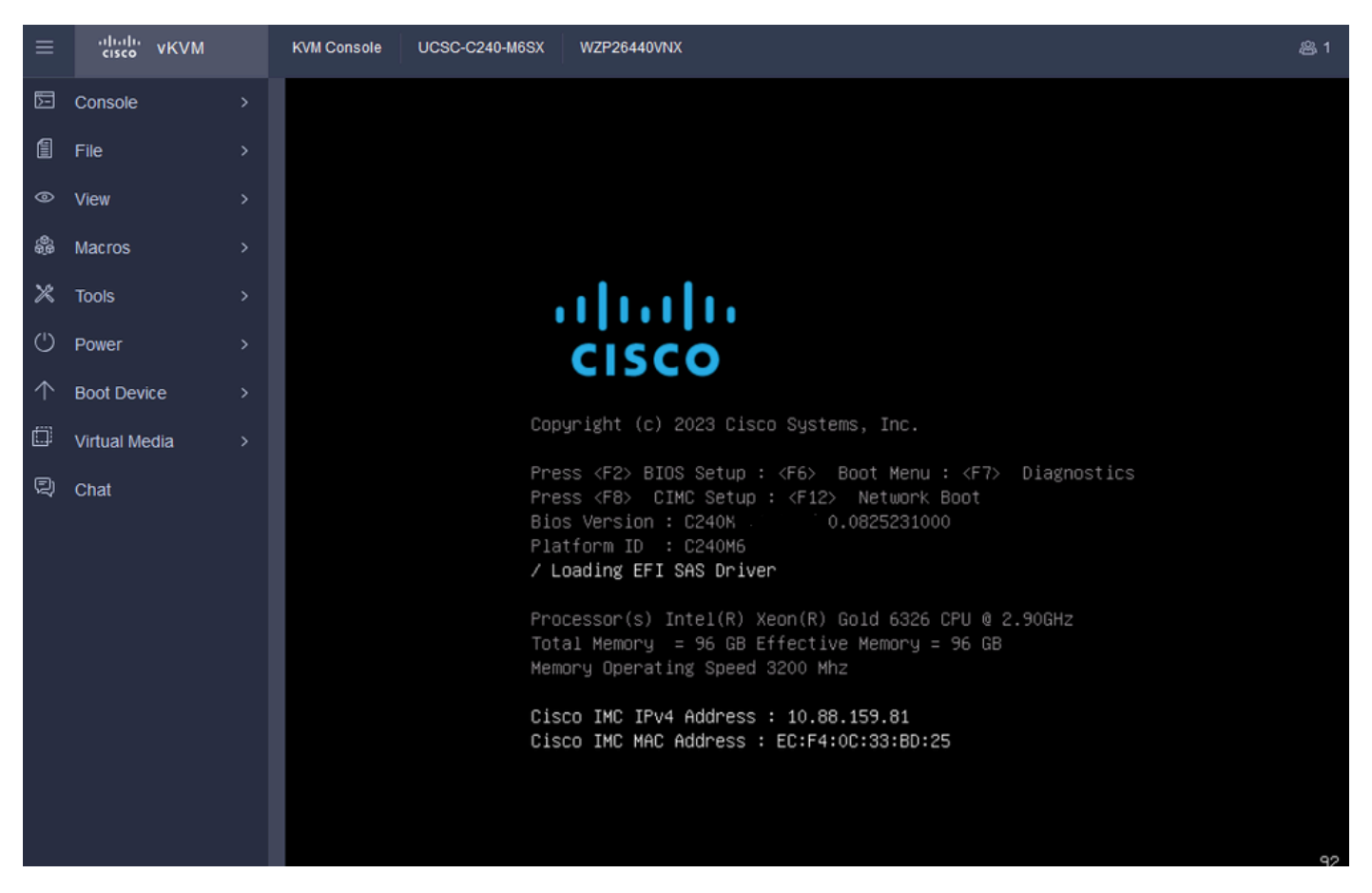

ブートメニューのF6

手順7:Boot Menuで、UEFI: Cisco vKVM-Mapped vDVD2.00を選択します。

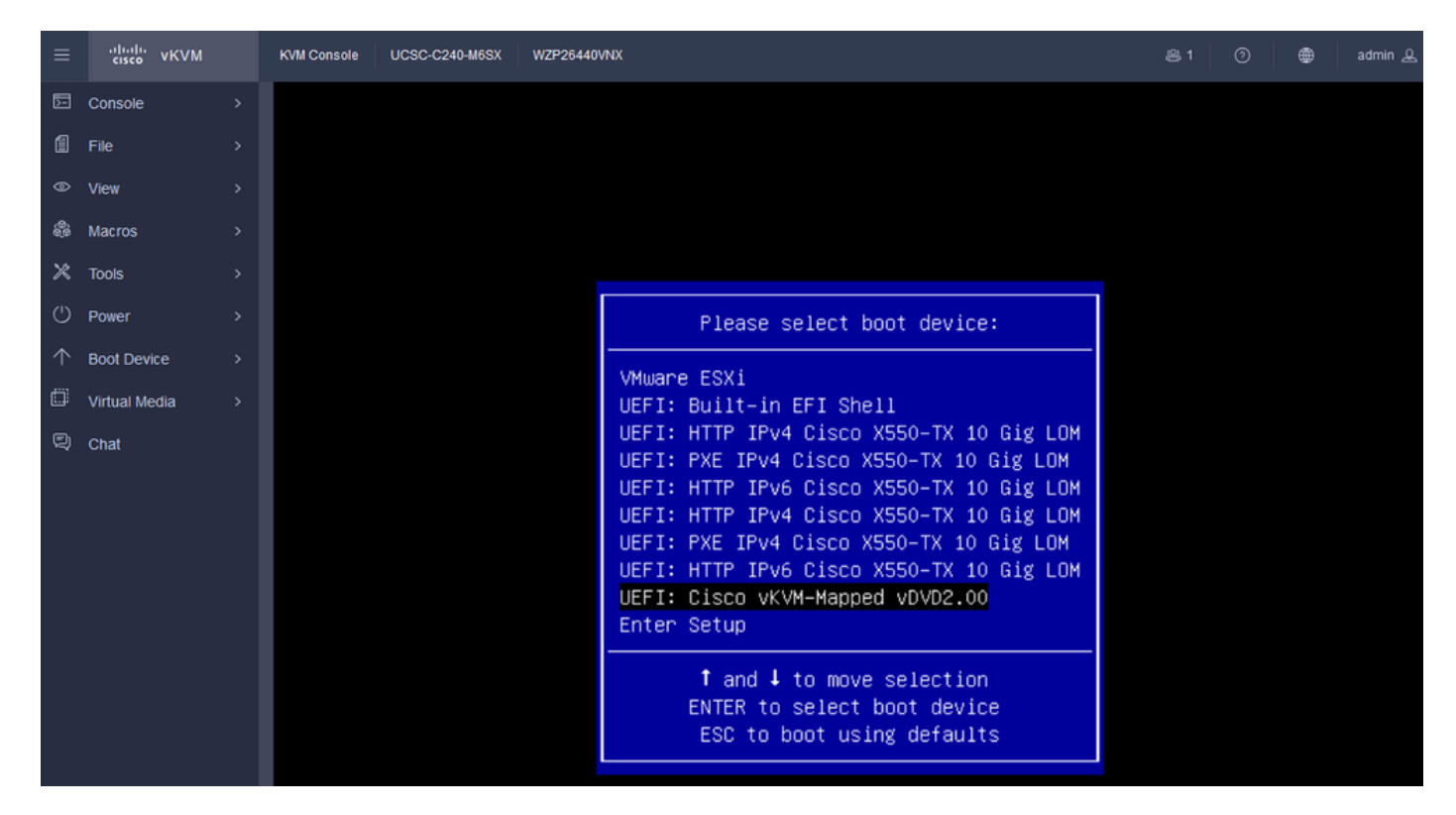

vDVDを選択します

ステップ8:選択後、ESXiがインストーラのロードを開始します。

| ≡          | cisco vKVM    | KVM Console UCSC-C240-M6SX WZP26440VNX                                                           | 爲 1 | 0 | ۲ | admin 🕰 |
|------------|---------------|--------------------------------------------------------------------------------------------------|-----|---|---|---------|
| E          | Console       | Loading ESXi installer                                                                           |     |   |   |         |
| 1          | File          | Loading /EF1/B00T/boot.cfg<br>UEF1 Secure Boot is not enabled<br>Leading /EF1/B00T/commercial.cf |     |   |   |         |
| ۲          | View          | Loading /b.b00                                                                                   |     |   |   |         |
| 8          | Macros        | Loading /useropts.gz                                                                             |     |   |   |         |
| ×          | Tools         | Loading /k.b00<br>Loading /uc_intel.b00                                                          |     |   |   |         |
| $\bigcirc$ | Power         |                                                                                                  |     |   |   |         |
| $\wedge$   | Boot Device   |                                                                                                  |     |   |   |         |
| ۵          | Virtual Media |                                                                                                  |     |   |   |         |
| Q          | Chat          |                                                                                                  |     |   |   |         |
|            |               |                                                                                                  |     |   |   |         |
|            |               |                                                                                                  |     |   |   |         |
|            |               |                                                                                                  |     |   |   |         |
|            |               |                                                                                                  |     |   |   |         |
|            |               |                                                                                                  |     |   |   |         |

ESXiインストーラ

ステップ9:続行またはキャンセルするためのESXiインストールの開始画面が表示されます。 Enter を押して続行します。

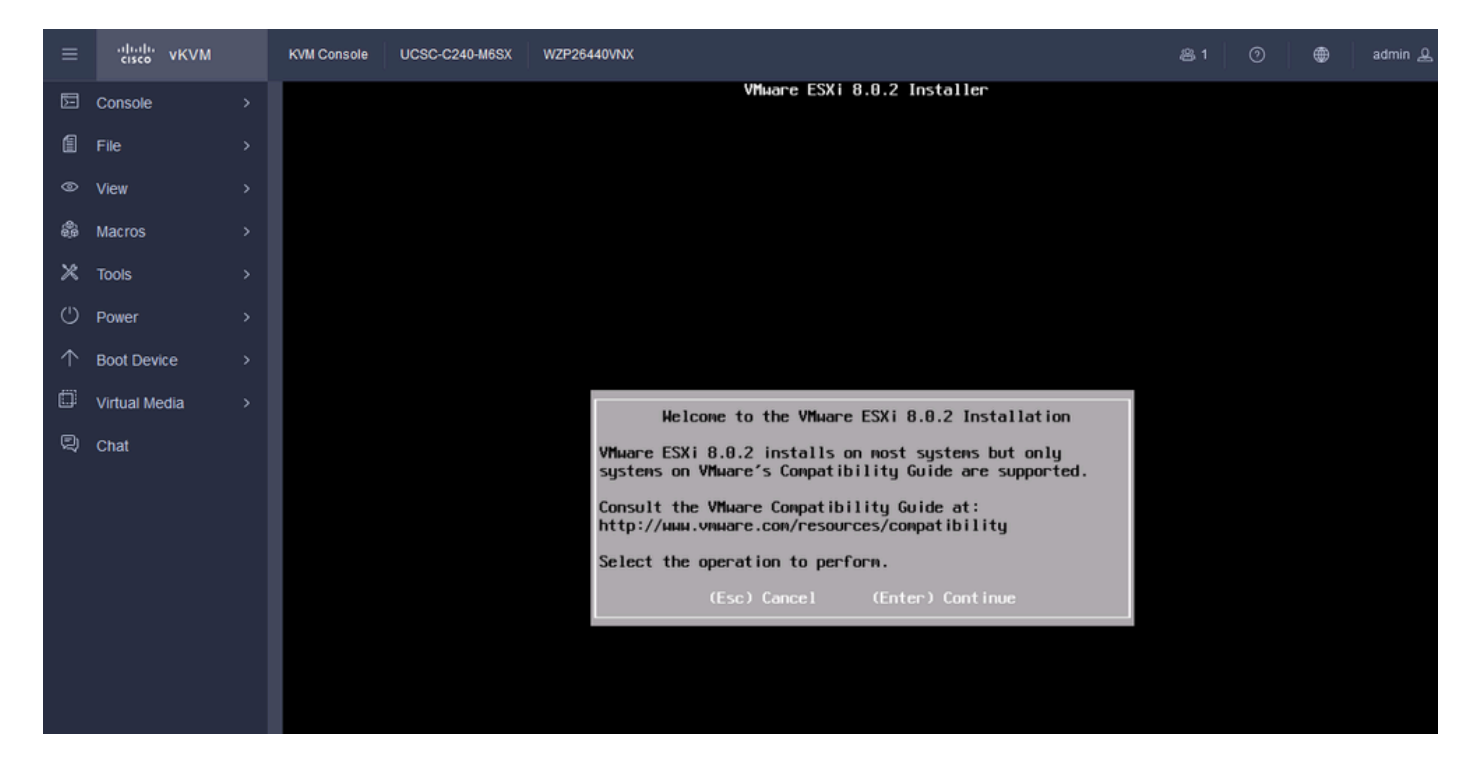

ESXi初期画面

ステップ10: 続行すると、EULA画面が表示されます。F11を押して同意します。

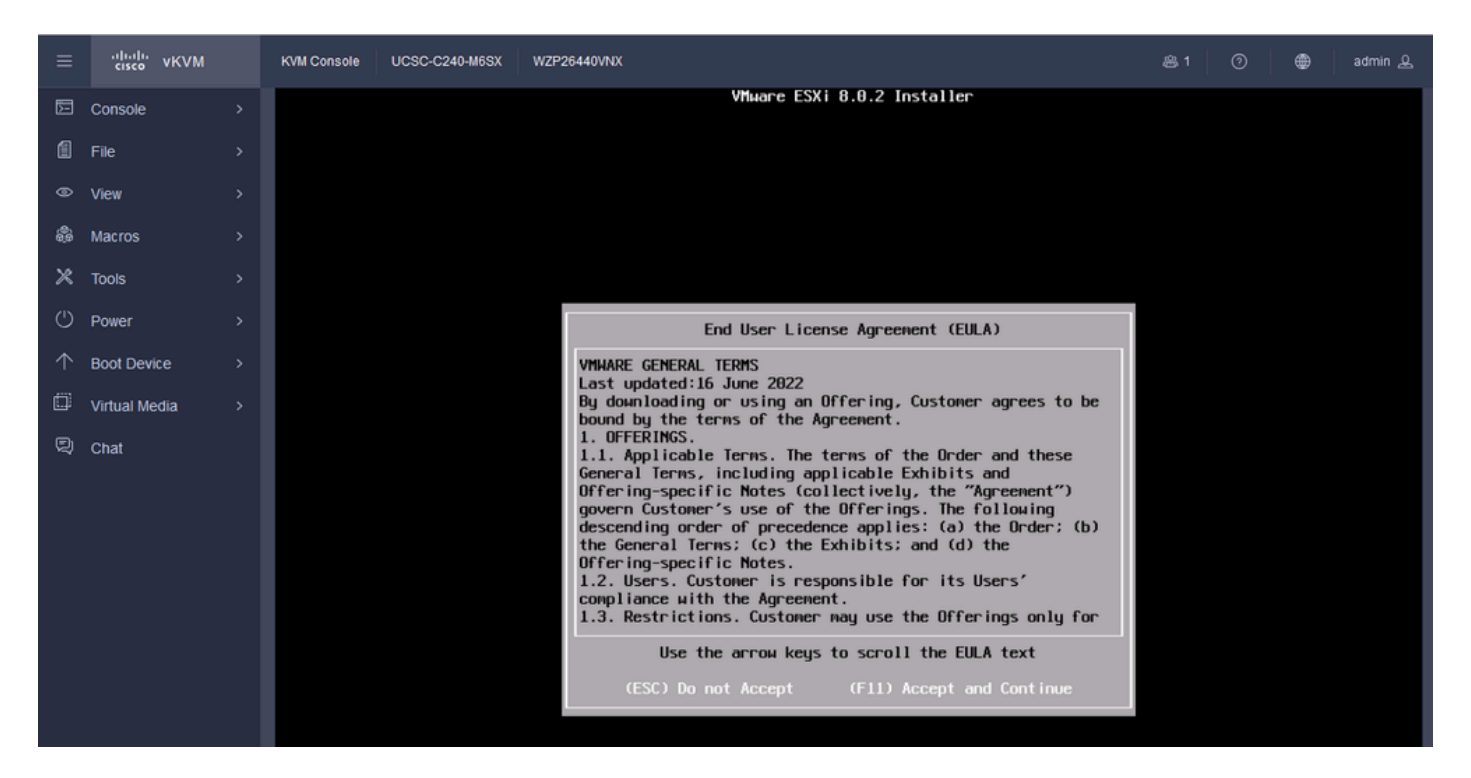

ESXi EULA画面

ステップ 11ESXiをインストールするデバイスを選択するオプションが表示されます。デバイス を選択し、Enterキーを押します。

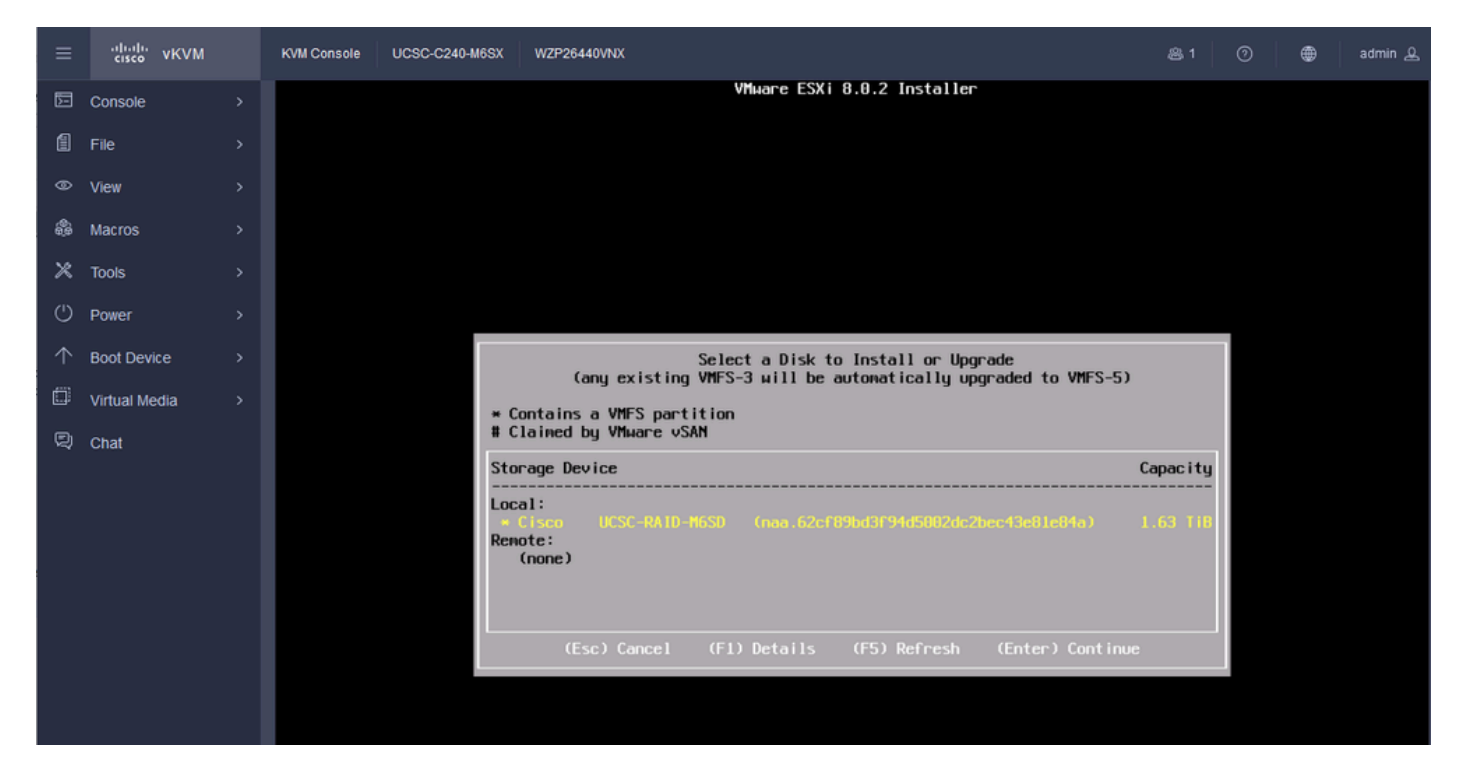

ESXi RAID選択

ステップ 12デバイスを選択すると、ESXiをインストールまたはアップグレードするオプション が表示されます。Installを選択し、Enterキーを押します。

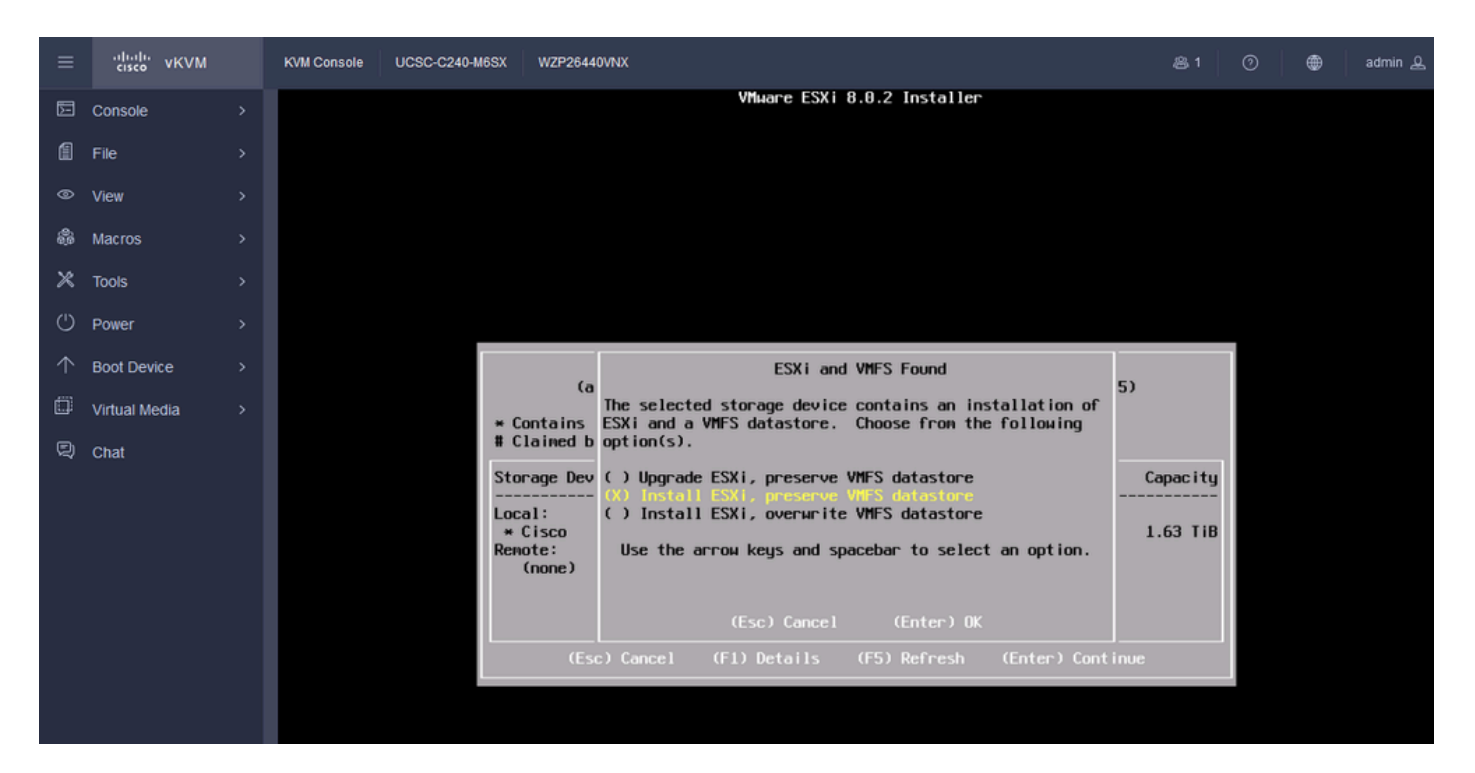

ESXIのインストールまたはアップグレード

ステップ 13ESXiインストールキーボードの選択。Keyboardオプションを選択して、Enterキーを 押します。

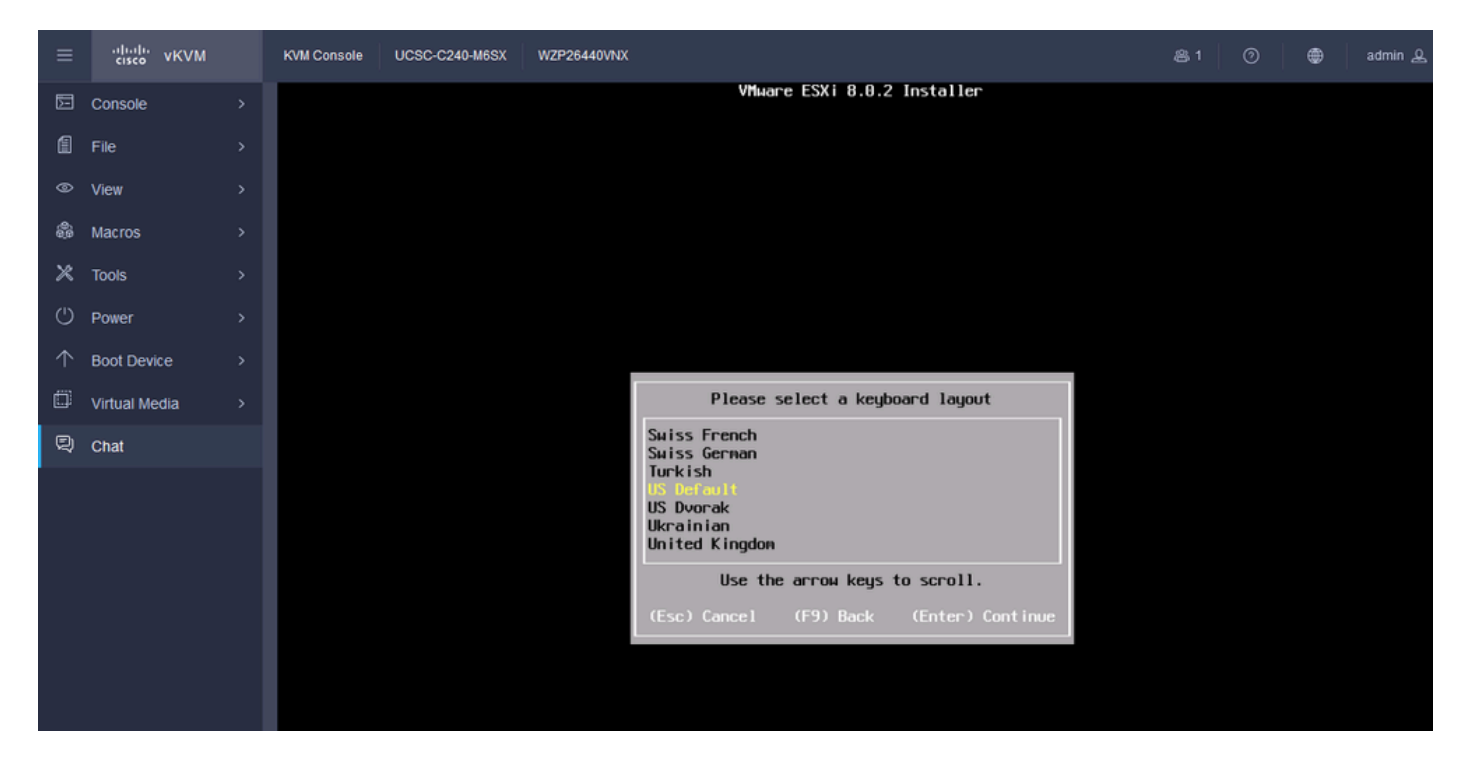

ESXiキーボード選択

ステップ 14:ESXiルートパスワードの設定を求めるプロンプトが表示されます。Passwordの値 を入力し、確認して、Enterキーを押します。

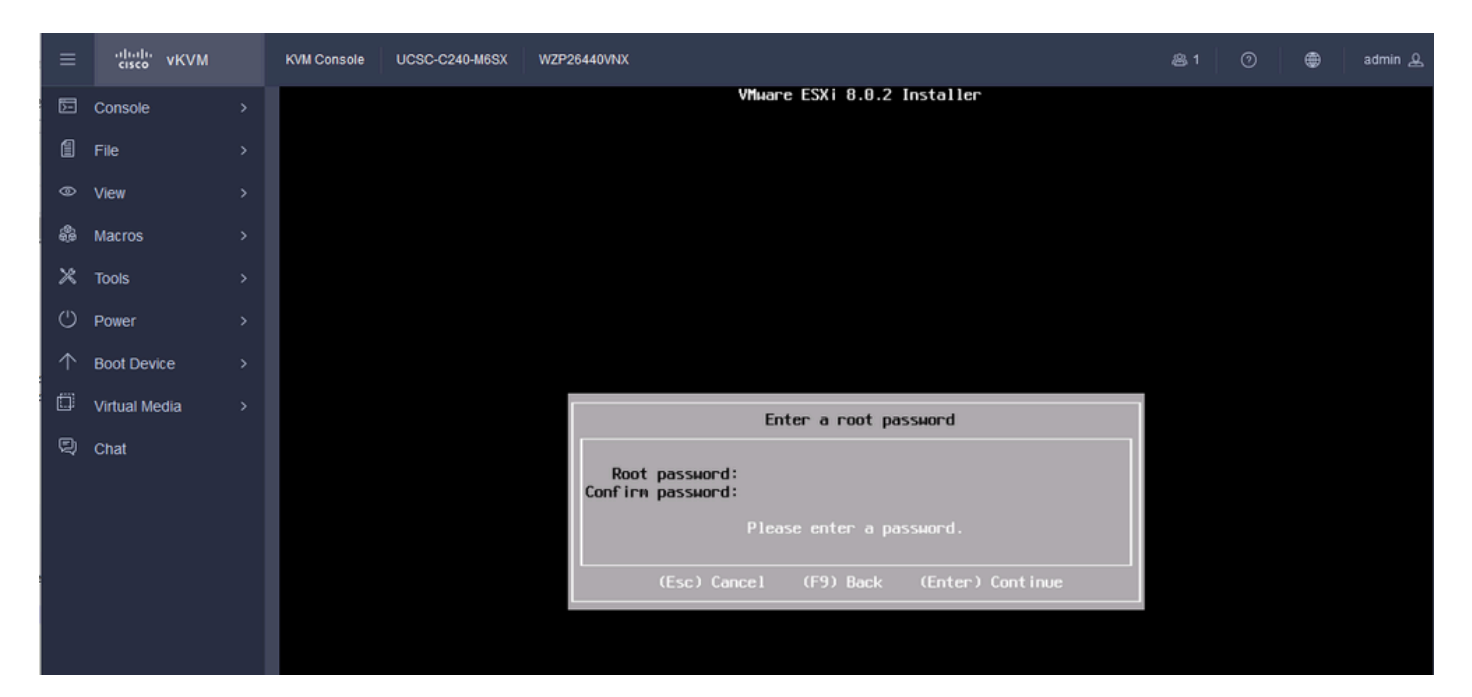

ESXiパスワードの設定

#### ステップ15:F11キーを押すと、インストールを確認できます。

| ≡          | cisco vKVM    | KVM Console | UCSC-C240-M6SX | WZP26440VNX                                                                                | 🙈 1 🕜 🌐 admin 요 |
|------------|---------------|-------------|----------------|--------------------------------------------------------------------------------------------|-----------------|
| Þ          | Console       |             |                | VMware ESXi 8.0.2 Installer                                                                |                 |
| 1          | File          |             |                |                                                                                            |                 |
| ۲          | View          |             |                |                                                                                            |                 |
| ŝ          | Macros        |             |                |                                                                                            |                 |
| ×          | Tools         |             |                |                                                                                            |                 |
| Ċ          | Power         |             |                |                                                                                            |                 |
| $\uparrow$ | Boot Device   |             |                |                                                                                            |                 |
| ۵          | Virtual Media |             |                |                                                                                            |                 |
| R          | Chat          |             |                | Confirm Install                                                                            |                 |
|            |               |             |                | The installer is configured to :<br>- install ESXi 8.0.2 on naa.62cf89bd3f94d5002dc2bec43e | :81e84a         |
|            |               |             |                | Warning: This disk will be repartitioned.                                                  |                 |
|            |               |             |                | (Esc) Cancel (F9) Back (F11) Instal                                                        | 1               |
|            |               |             |                |                                                                                            |                 |
|            |               |             |                |                                                                                            |                 |
|            |               |             |                |                                                                                            |                 |

ESXiのインストールの確認

ステップ16:インストールが開始され、進行中が表示されます。

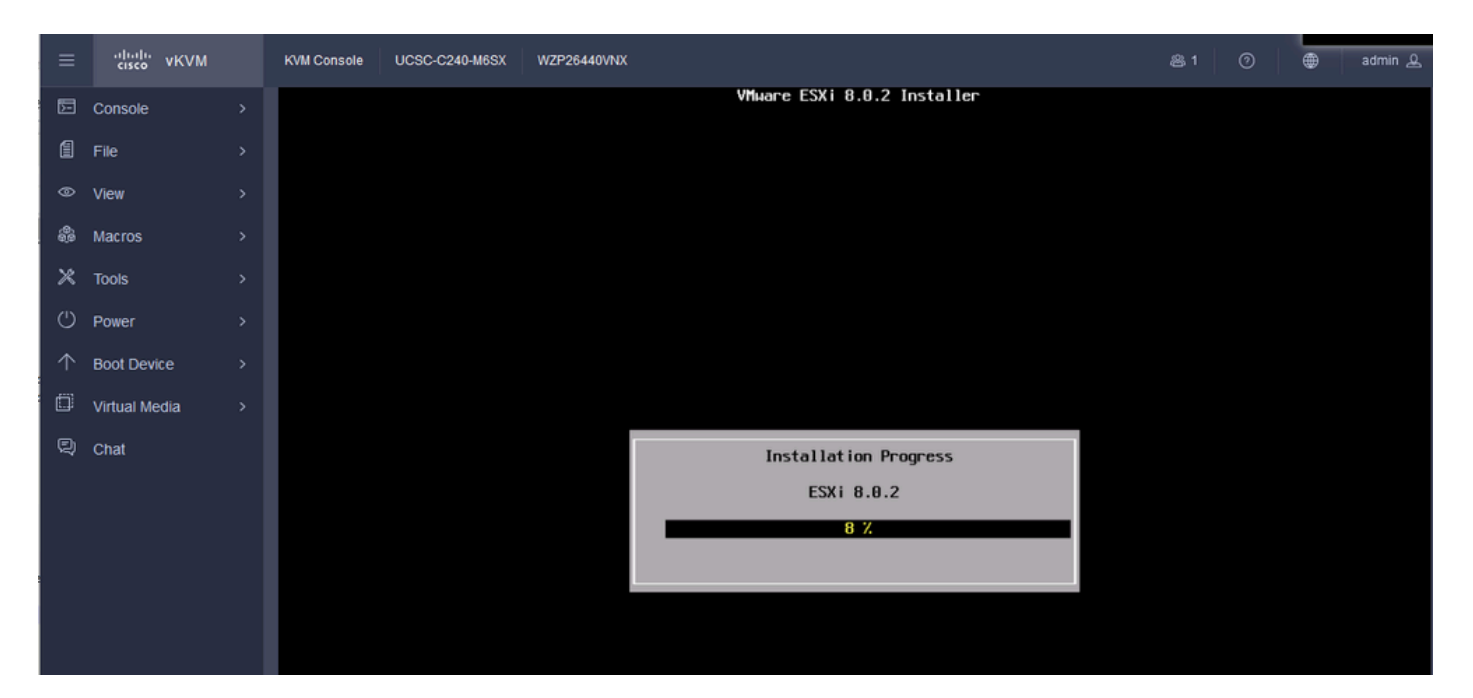

ESXIインストールの進行状況

#### ステップ 17: ESXiのインストールが完了したら、Enterキーを押してサーバをリブートします。

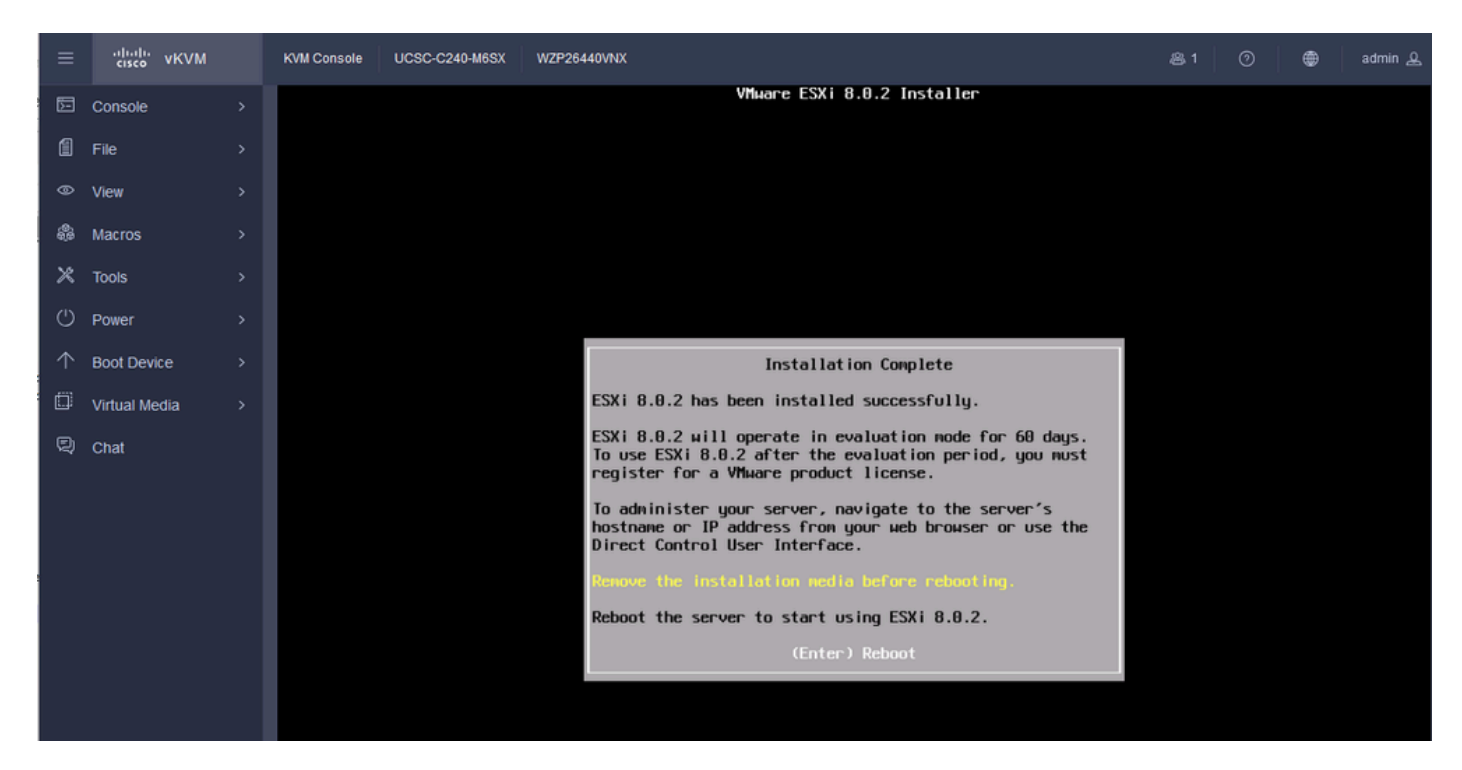

ESXiのインストール完了

ステップ18:ESXiが仮想DVDを取り出し、サーバを再起動して初めて起動します。

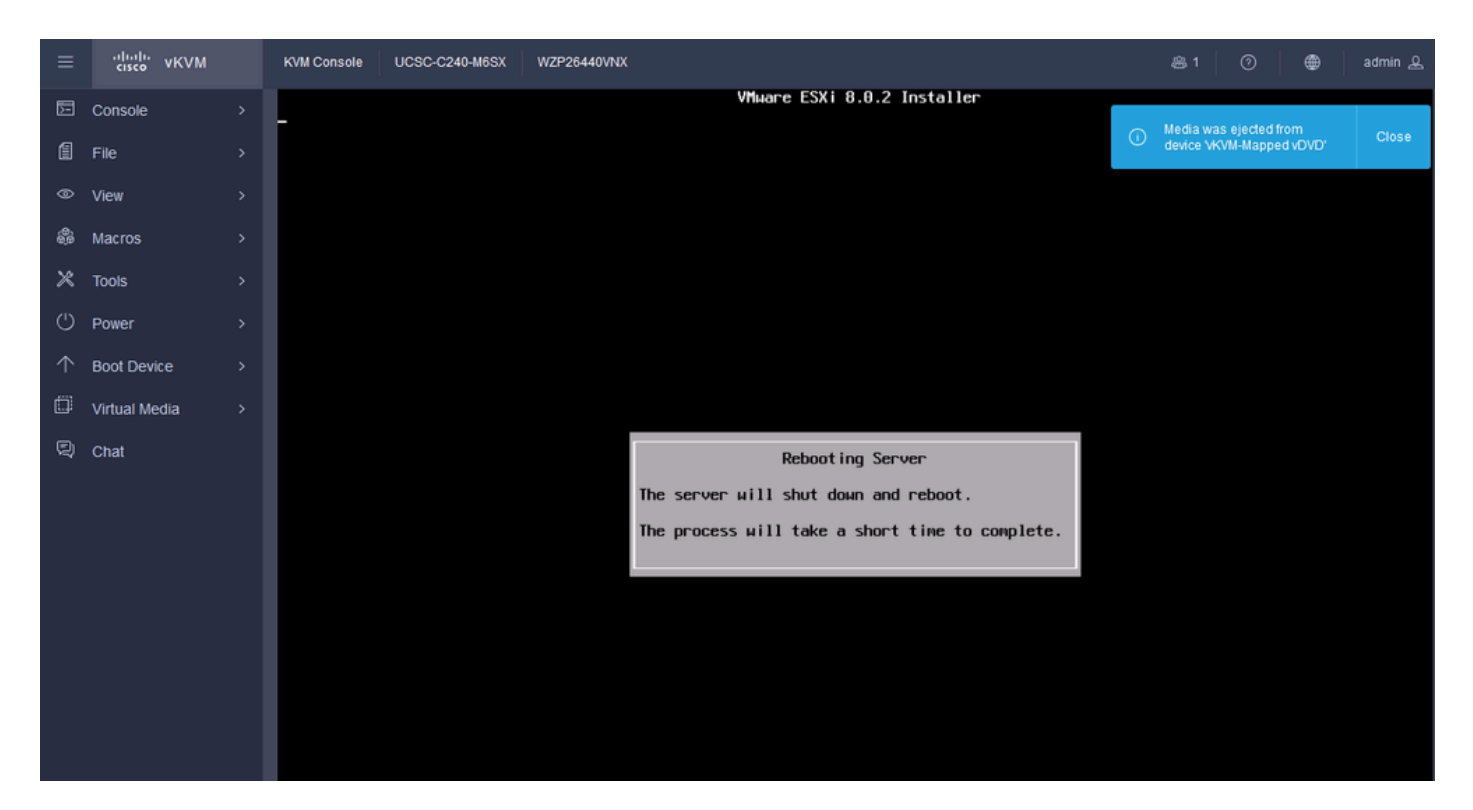

```
ESXiサーバの再起動
```

# ステップ 19:再起動後のESXi初期画面。システムをカスタマイズするには、F2キーを押します。

| ≡          | cisco vKVM    | KVM Console UCSC-C240-M6SX WZP26440VNX                                                                             | 1    | 0      | ۲       | admin 🕰   |
|------------|---------------|----------------------------------------------------------------------------------------------------|------|--------|---------|-----------|
| D          | Console       |                                                                                                    |      |        |         |           |
| 1          | File          |                                                                                                    |      |        |         |           |
| ۲          | View          | VMware ESXi 8.0.2 (VMKernel Release Build 22380479)                                                                |      |        |         |           |
| 8          | Macros        | Cisco Systems Inc UCSC-C240-MSSX                                                                                   |      |        |         |           |
| ×          | Tools         | 95.4 GiB Menory                                                                                                    |      |        |         |           |
| Ċ          | Power         |                                                                                                    |      |        |         |           |
| $\uparrow$ | Boot Device   |                                                                                                    |      |        |         |           |
| ۵          | Virtual Media |                                                                                                    |      |        |         |           |
| Q          | Chat          |                                                                                                    |      |        |         |           |
|            |               |                                                                                                    |      |        |         |           |
|            |               | To manage this host, go to:<br>https://0.0.0.0/ (Waiting for DHCP)<br>https://lfe80::eef4:cff:fe33:bd2a]/ (STATIC) |      |        |         |           |
|            |               | Warning: DHCP lookup failed. You may be unable to access this system until you custo<br>network configuration.     | 1ize | its    |         |           |
|            |               | (F2) Custonize System/View Logs                                                                                    | Æ    | 12> Sł | nut Dow | n/Restart |
|            |               |                                                                                                    |      |        |         |           |

#### ステップ 20: ログインする値を入力します。パスワードはインストール時に作成されました。

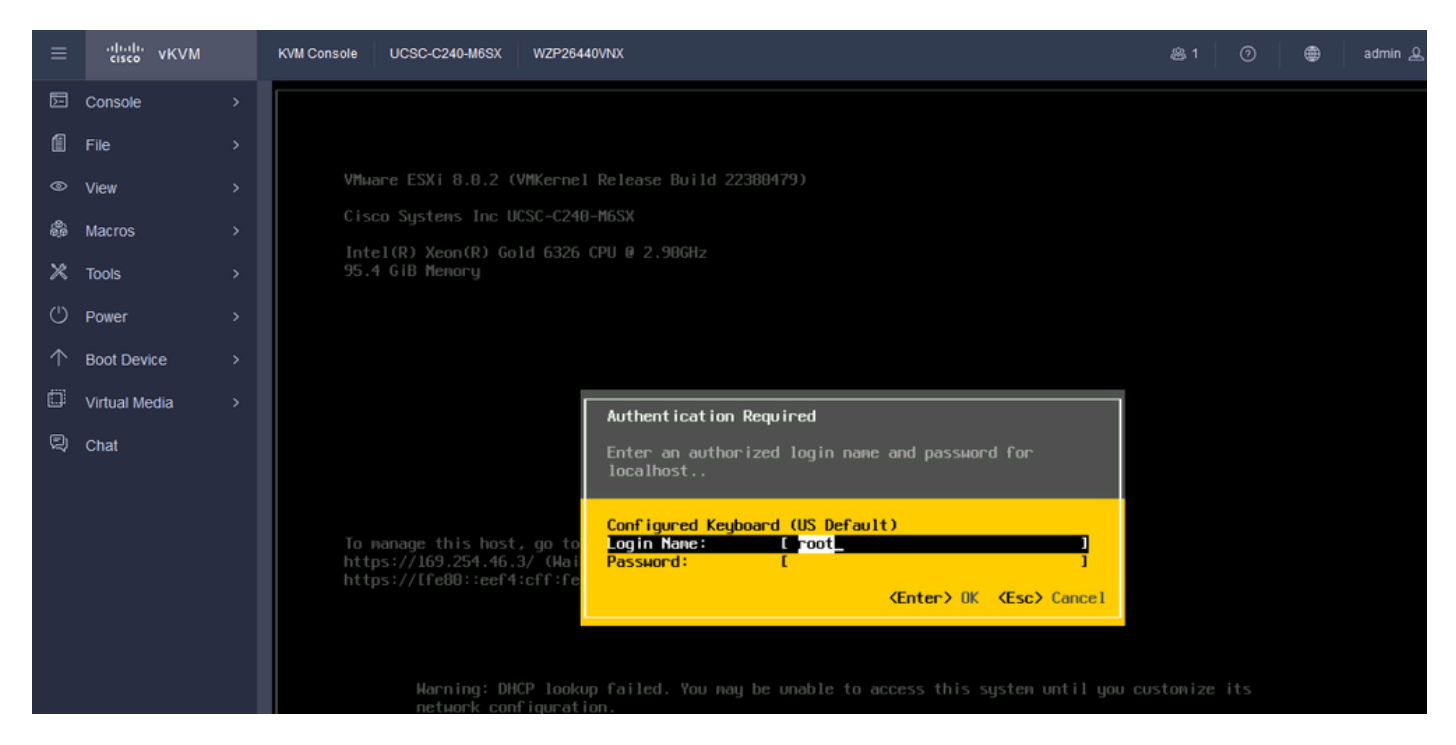

ESXiログイン画面

# ステップ 21:システムカスタマイズが表示されます。Configure Management Network の順に選択し、Enterキーを押します。

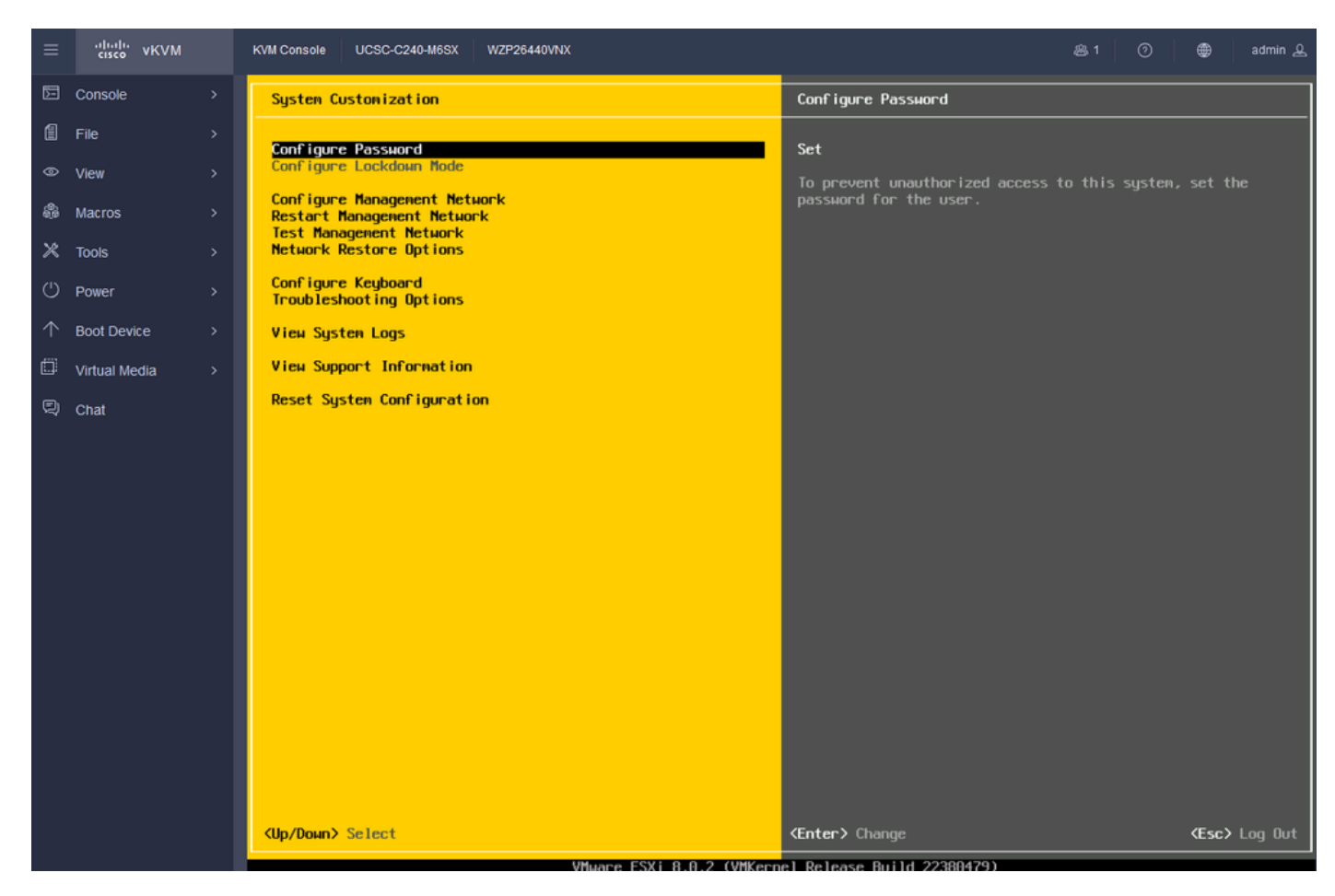

### ステップ 22: Network Adaptersを選択し、Enterキーを押します。

| ≡          | cisco vKVM    | KVM Console UCSC-C240-M6SX WZP26440VNX   | 용 1 ⑦ 🔀 admin 요                                                                                                    |
|------------|---------------|------------------------------------------|----------------------------------------------------------------------------------------------------|
| D          | Console       | Configure Management Network             | Network Adapters                                                                                                    |
| í          | File          | Network Adapters                         | venic8 (Onboard LANI)                                                                                                    |
| 0          | View          | VLAN (optional)                          | The adapters listed here provide the default network                                                                     |
| ¢9         | Macros        | IPv4 Configuration<br>IPv6 Configuration | connection to and from this host. When two or more adapters<br>are used, connections will be fault-tolerant and outgoing |
| ×          | Tools         | Custon DNS Suffixes                      | trattic will be load-balanced.                                                                                           |
| Ċ          | Power         |                                          |                                                                                                    |
| $\uparrow$ | Boot Device   |                                          |                                                                                                    |
| ۵          | Virtual Media |                                          |                                                                                                    |
| Q          | Chat          |                                          |                                                                                                    |
|            |               |                                          |                                                                                                    |
|            |               |                                          |                                                                                                    |
|            |               |                                          |                                                                                                    |
|            |               |                                          |                                                                                                    |
|            |               |                                          |                                                                                                    |
|            |               |                                          |                                                                                                    |
|            |               |                                          |                                                                                                    |
|            |               |                                          |                                                                                                    |
|            |               |                                          |                                                                                                    |
|            |               |                                          |                                                                                                    |
|            |               | (Up/Down) Select                         | KEnter> Change KEsc> Exit   Pelasse Paild 22290479                                                                       |

ESXi管理設定

ステップ 23: Network Adapter for Management with the Space Barを選択して、Enterキーを押します。

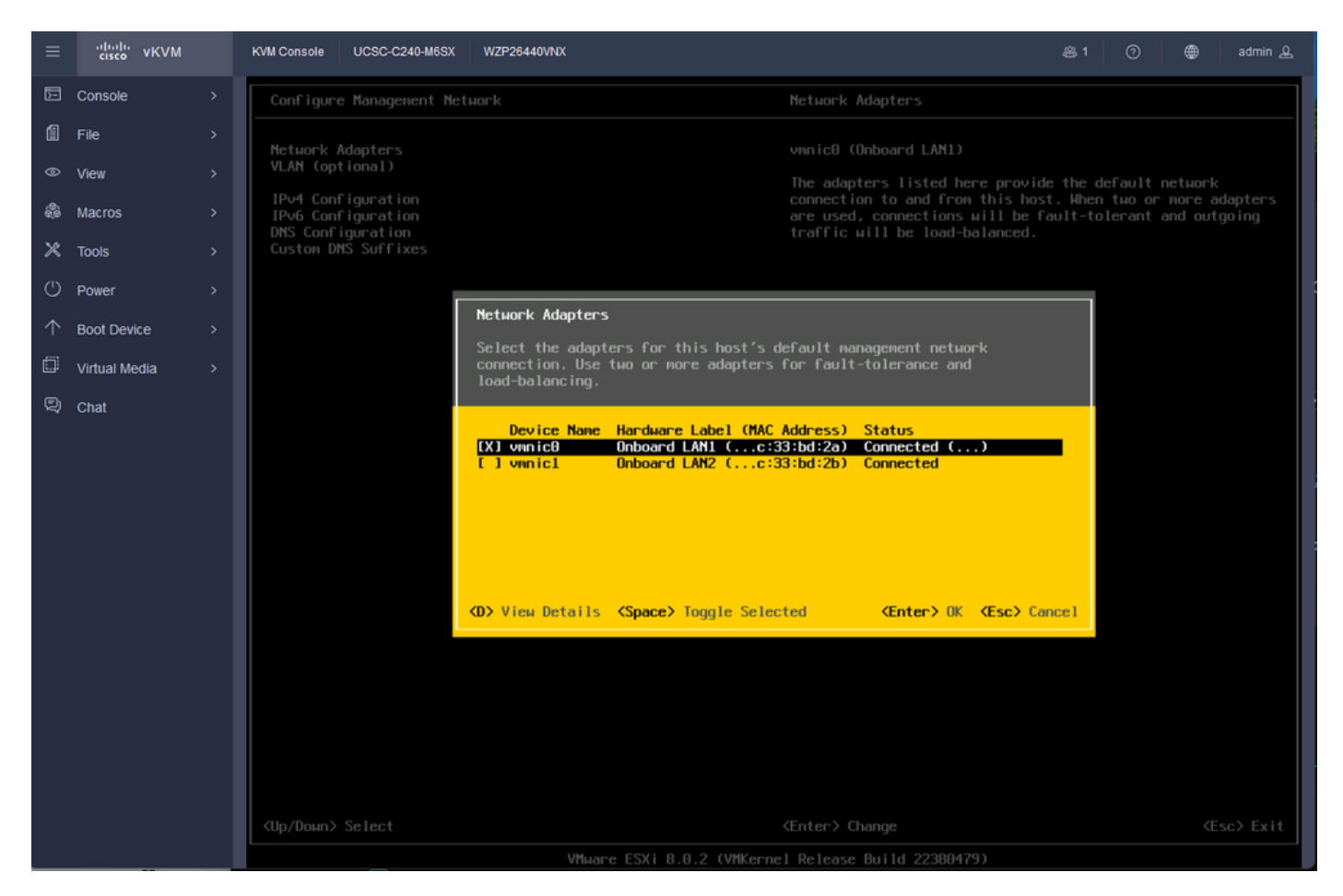

ネットワークアダプタの選択

ステップ 24: VLAN(オプション)を選択し、必要に応じて値を入力し、Enterキーを押します。

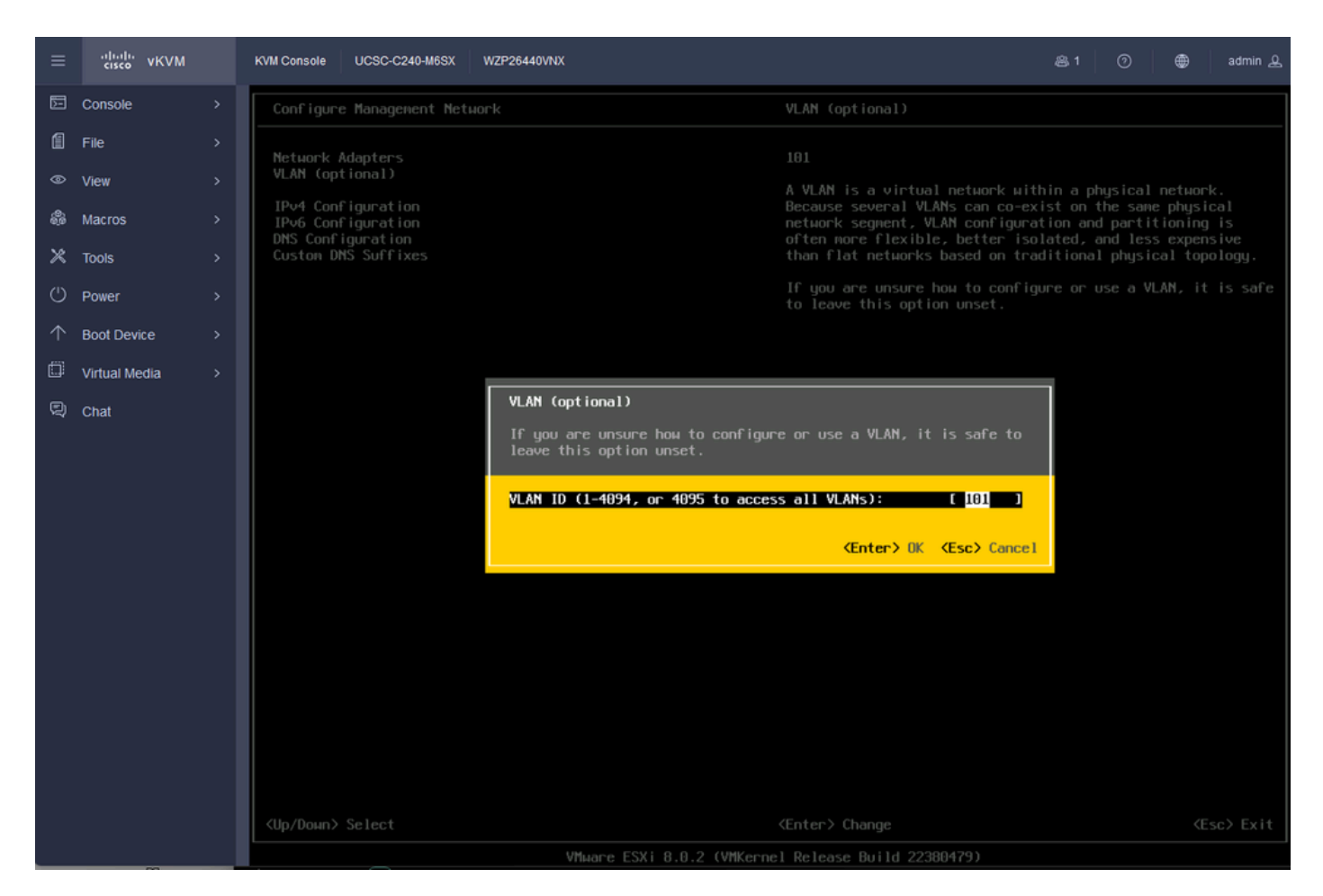

Vlanの設定

#### ステップ 25: IPV4 Configurationを選択し、値を入力し、Enterキーを押します。

| and oth  | er net                              | work<br>a DH                                         | ing<br>ICP                                                        |
|----------|-------------------------------------|------------------------------------------------------|-------------------------------------------------------------------|
| inistrat |                                     | the                                                  |                                                                   |
| 1        |                                     |                                                      |                                                                   |
|          |                                     |                                                      |                                                                   |
|          |                                     |                                                      |                                                                   |
|          |                                     |                                                      |                                                                   |
|          |                                     |                                                      |                                                                   |
|          |                                     |                                                      |                                                                   |
|          |                                     |                                                      |                                                                   |
|          | s and oth<br>tuork inc<br>tinistrat | s and other net<br>tuork includes<br>hinistrator for | s and other network<br>twork includes a DH<br>ainistrator for the |

IPV4の設定

#### ステップ26:Yキーを使用して管理ネットワークを承認し、再起動します。

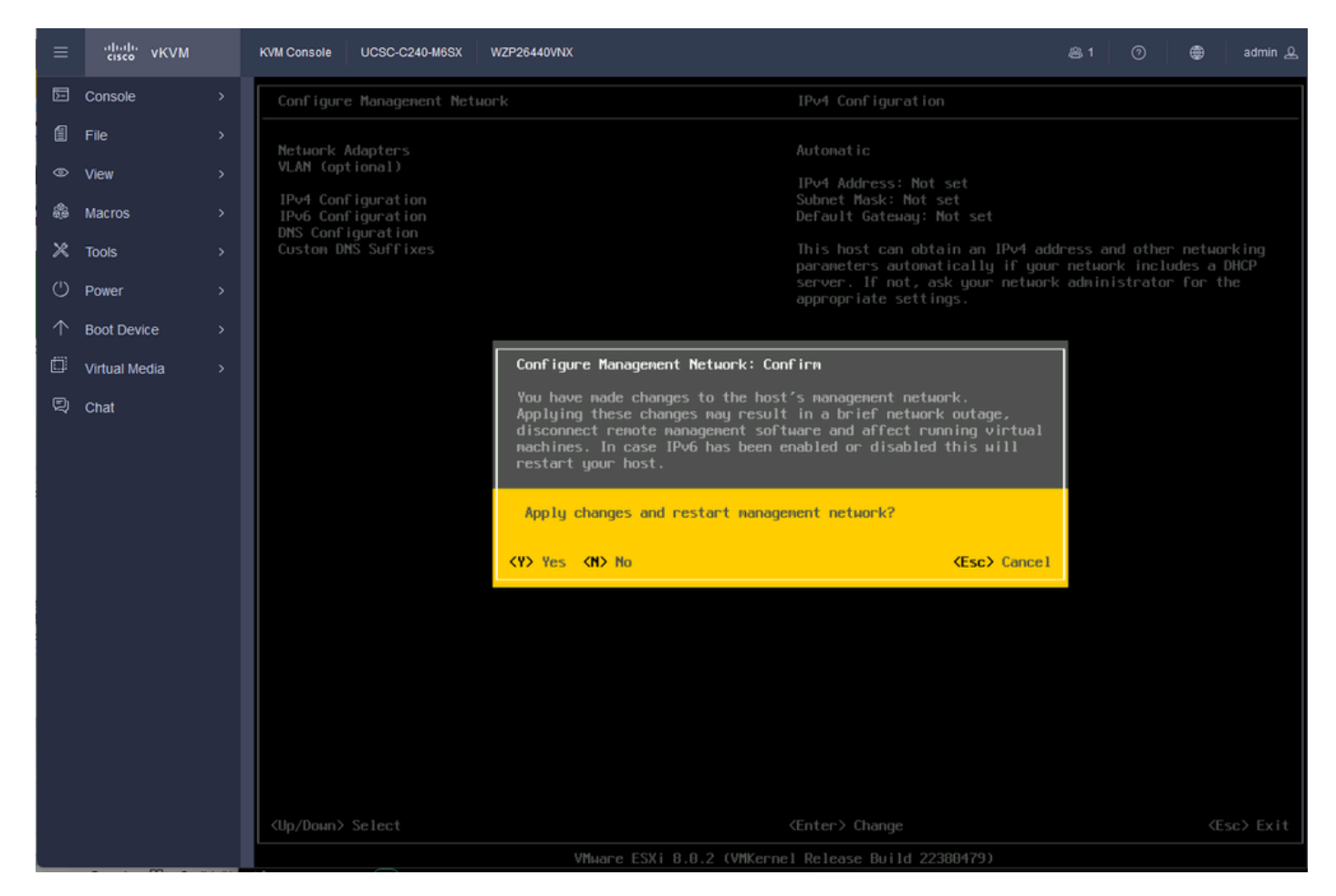

IPV4構成の保存

ステップ 27: Test Management Networkの順に選択して通信をテストし、Enterキーを押して終了します。

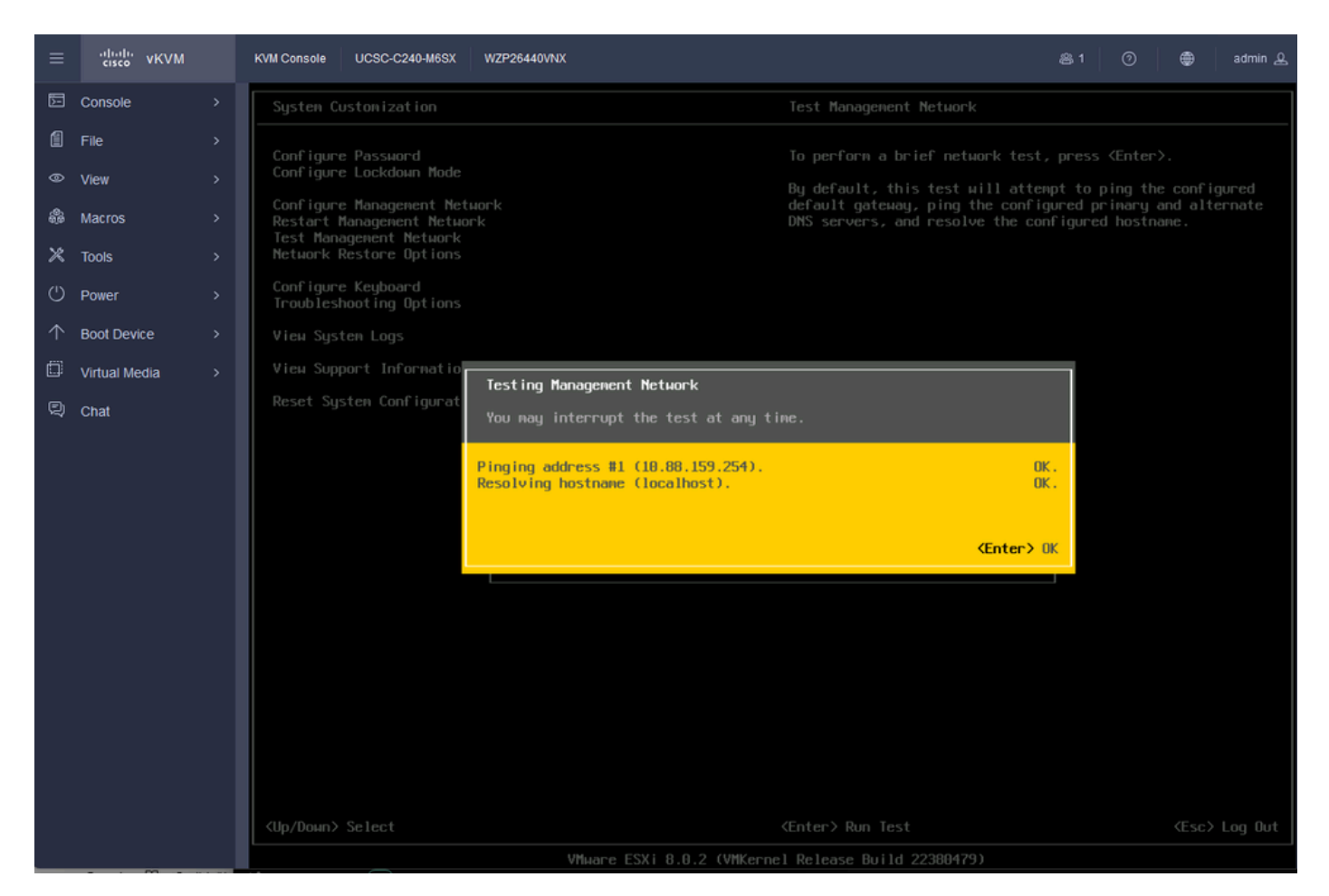

テスト管理ネットワーク

## 確認

現在、この設定に使用できる確認手順はありません。

トラブルシュート

現在、この設定に関する特定のトラブルシューティング情報はありません。

翻訳について

シスコは世界中のユーザにそれぞれの言語でサポート コンテンツを提供するために、機械と人に よる翻訳を組み合わせて、本ドキュメントを翻訳しています。ただし、最高度の機械翻訳であっ ても、専門家による翻訳のような正確性は確保されません。シスコは、これら翻訳の正確性につ いて法的責任を負いません。原典である英語版(リンクからアクセス可能)もあわせて参照する ことを推奨します。